## MY REVIEWS (SUPERVISORS) Rev. 10-30-2020

PeopleAdmin is part of Radford University's single sign-on. This means that it is accessible through your <u>OneCampus Portal</u>.

1. Log into your OneCampus Portal using your Radford credentials. On the landing page of your Portal, select or search for SelectSuite - PeopleAdmin Click on the icon to open

| Selectsuite - Feople                                                       | Aumini. Click on the icon to open.                                                                                                    | •••• Applicant Trackin                 | ng System |        |      |
|----------------------------------------------------------------------------|----------------------------------------------------------------------------------------------------|----------------------------------------|-----------|--------|------|
| 2. The landing page w                                                      | ill usually appear as the Applicant Tracking pa                                                                                                | ge and the Applicant Tracking          | System    |        |      |
| on the top. From thi                                                       | is menu, select the option Radford University F                                                                                                | Employee Portal                        | ent       |        |      |
|                                                                            |                                                                                                    | Employee Records                       |           |        |      |
| 3. Your Home page show<br>your direct reports. A<br>action items, includin | uld show you any items that have actions due<br>For example, below you will see the supervisor<br>ng acknowledging their own plan and creating | for you or<br>r has several<br>a plan. |           |        |      |
| S My Reviews                                                               |                                                                                                    |                                        |           |        |      |
| S My Employees' Reviews                                                    | Your Action Items                                                                                                    |                                        |           |        |      |
|                                                                            | Search:                                                                                                    |                                        |           |        |      |
|                                                                            | Item Descriptio                                                                                                    | Due Date                               | Status    | Action |      |
| <                                                                          | AP Program - Oct 25, 2017- Oct 24, 2018 for Stephanie Ballein                                                                                  | Employee Acknowledges Plan             | n/a       |        | View |
|                                                                            | AP Program - Oct 25, 2017- Oct 24, 2018 for Scott Bennett                                                                                      | Supervisor Creates Plan                | n/a       |        | View |
|                                                                            | AP Program - Oct 25, 2017- Oct 24, 2018 for Michael McGuire                                                                                    | Supervisor Creates Plan                | n/a       |        | View |
|                                                                            | AP Program - Oct 25, 2017- Oct 24, 2018 for Michael Jones                                                                                      | Supervisor Creates Plan                | n/a       |        | View |
|                                                                            | AP Program - Oct 25, 2017- Oct 24, 2018 for Michael Hyatt                                                                                      | Supervisor Creates Plan                | n/a       |        | View |
|                                                                            | AP Program - Oct 25, 2017- Oct 24, 2018 for Mary Guynn                                                                                         | Supervisor Creates Plan                | n/a       |        | View |
| C                                                                          | AP Program - Oct 25, 2017- Oct 24, 2018 for Marci Jenkins                                                                                      | Supervisor Creates Plan                | n/a       |        | View |
|                                                                            | AP Program - Oct 25, 2017- Oct 24, 2018 for Joseph Raccula                                                                                     | Supervisor Creates Plan                | n/a       |        | View |
|                                                                            | AP Program - Oct 25, 2017- Oct 24, 2018 for Jordan Childress                                                                                   | Meeting to Review Plan with Employee   | n/a       |        | View |
|                                                                            | AP Program - Oct 25, 2017- Oct 24, 2018 for Cory Durand                                                                                        | Supervisor Creates Plan                | n/a       |        | View |

## **MY REVIEWS (SUPERVISORS)**

my Reviews

| 4. | To access your current and historical plan or evaluation history, select the |
|----|------------------------------------------------------------------------------|
|    | include historical evaluations from PeopleAdmin 5.8.                         |

a. Drop down menus (as seen below) will appear and allow you to filter and retrieve additional information (if available).

|                              | v       |                                     |           |        |                | Go to R | adford University HR Site  | PeopleAdmin          |
|------------------------------|---------|-------------------------------------|-----------|--------|----------------|---------|----------------------------|----------------------|
|                              | Hon     | ne 10 Performance +                 |           |        |                |         | Hello, Sta                 | ephanie Log Out      |
| Stephanie Ballein<br>Program | My      | Reviews                             |           |        |                |         |                            | € Help for this page |
| All Programs                 | •       |                                     |           |        |                |         |                            |                      |
| Reporting org unit           |         |                                     |           |        |                |         |                            |                      |
| All Org Units                | * Sear  | ch:                                 |           |        |                |         |                            |                      |
| Program Type                 |         |                                     | Progress  |        |                | Doulou  |                            | Action               |
| All Types                    | • Progr | am                                  | 1 logicos | Type   | Score          | Status  | Last Update                | Auguit               |
| Open/Completed               |         |                                     |           | \$     | ¢              | ¢       | 0                          |                      |
| All                          | APP     | rogram - Oct 25, 2017- Oct 24, 2018 |           | Annual | а <del>г</del> | Open    | November 29, 2017<br>16:59 | View Review          |
| My Reviews                   | Showi   | ng 1 to 1 of 1 entries              |           |        |                |         |                            |                      |
| -                            |         |                                     |           |        |                |         |                            |                      |
| W My Employees Reviews       | 5       |                                     |           |        |                |         |                            |                      |
| <b>B</b>                     |         |                                     |           |        |                |         |                            |                      |

button. This does not

## **MY REVIEWS (SUPERVISORS)**

To view additional plans for direct reports, employees of direct reports or yourself, you may find them through your

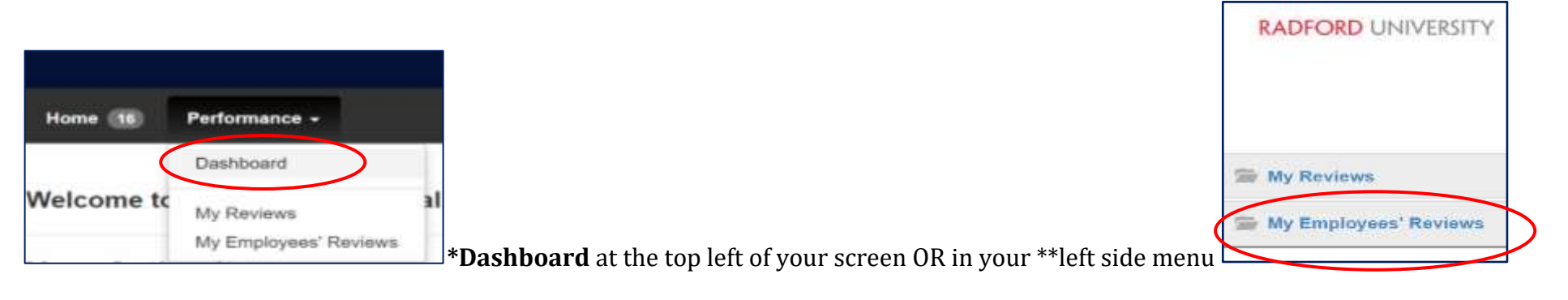

| Name | Anniversary              | Date Progre | 85           | Program            |                                        |
|------|--------------------------|-------------|--------------|--------------------|----------------------------------------|
|      | AP Progr                 | am - Oct :  | 25, 2017- Oc | t 24, 2018 🛛       |                                        |
|      |                          |             |              |                    |                                        |
| ny ( | 2015-07-13               | 0:10        | 80000        | AP Program<br>2018 | - Oct 25, 2017- Oct                    |
| ny ) | 2015-07-13<br>2014-05-19 | 010         |              | AP Program<br>2018 | - Ott 25, 2017- O<br>- Ott 25, 2017- O |

\*The Dashboard will give you a visual picture of where a plan or evaluation is in the Workflow/Schedule.

\*\*The left side menu will give you a series of drop down filters that allow you to specify what you will see on your screen.

| Program            |  |
|--------------------|--|
| All Programs       |  |
| Supervisor         |  |
| John Brooks (Me)   |  |
| Subject            |  |
| All Subjects       |  |
| Reporting org unit |  |
| All Org Units      |  |
| Program Type       |  |
| All Types          |  |
| Open/Completed     |  |
| Open               |  |
| All                |  |
| Open               |  |
| Completed          |  |
| Cancelled          |  |